## How would I upgrade my ClientExec Installation?

Posted: LicenseCube Support [support@licensecube.com] Online URL: <u>http://kbase.licensecube.com/billing-system-licenses/how-would-i-upgrade-my-clientexec-installation.html</u>

The process of upgrading you ClientExec installation isn't complicated. However, to be as methodical as possible, we've split up everything into multiple sections. Please follow the step-by-step directions outlined below.

Please note this tutorial takes into account that you have already downloaded the latest version of ClientExec and are familiar with using an FTP client.

## Backing up your ClientExec Database:

- Login to your cPanel web hosting account
- Next, locate the "Databases" section
- Then, click on the "PHPMyAdmin" icon
- Once loaded, locate the ClientExec database from the left side menu
- Finally, click on the "Export" tab in the top menu to export your database
- Upon loading of the "export" page, simply click on the "Go" button at the bottom

## Initializing the ClientExec upgrade process:

- · Login to your cPanel web hosting account via FTP
- Next, navigate to the ClientExec installation directory
- Remove all the files apart from the two following items:
  - ° Folder(s): /uploads/
  - <sup>o</sup> File(s): config.php
- Upload the new ClientExec files (minus the ones outlined above)

## Finalizing the ClientExec upgrade process:

• Go to the ClientExec installation URL (and append /install.php onto the URL)

Example: http://YOUR-CLIENTEXEC-URL.COM/install.php

- Perform the necessary upgrade steps (including ClientExec login)
- Upon completion, your ClientExec will be updated to the latest version!

Should you have any further questions pertaining to your <u>ClientExec license</u>, please feel free to get in contact with the LicenseCube support team for additional assistance.